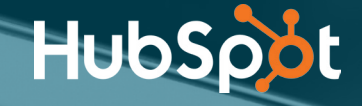

# How to Optimise Your LinkedIn Profile

Part 1: How to Use LinkedIn for Business, Marketing, and Professional Networking

### Introduction

What do you do when you meet someone in a business setting, or you want to find out more about someone's career?

You look them up on LinkedIn, of course.

LinkedIn is the number one place to show off your career successes, rewards, and goals so business contacts can get to know more about your professional experiences. It's the place your business contacts go to see what you've accomplished, where you've worked, and which parts of the industry you're most interested in and engaged with. LinkedIn IS today's professional networking.

For this reason, it's very important that you your profile is up to scratch and as good as it can be. Here are a few tips that will help you optimise your LinkedIn profile.

This section of *How to Use LinkedIn for Business, Marketing, and Professional Networking* focuses on optimising your personal profie. With this section, you'll see some Photoshop and PowerPoint templates to help you create header and post images -- feel free to open these and play around with them as you read through this guide.

Ready to get started? Let's go!

#### Customise your public profile URL.

Make your personal profile look more professional (and much easier to share) by customising your LinkedIn public profile URL. Instead of a URL with a million confusing numbers at the end, it will look nice and clean like this: <u>https://www.linkedin.com/in/bleaning</u>. Customise your URL by going here and modifying your public profile URL on the right-hand side.

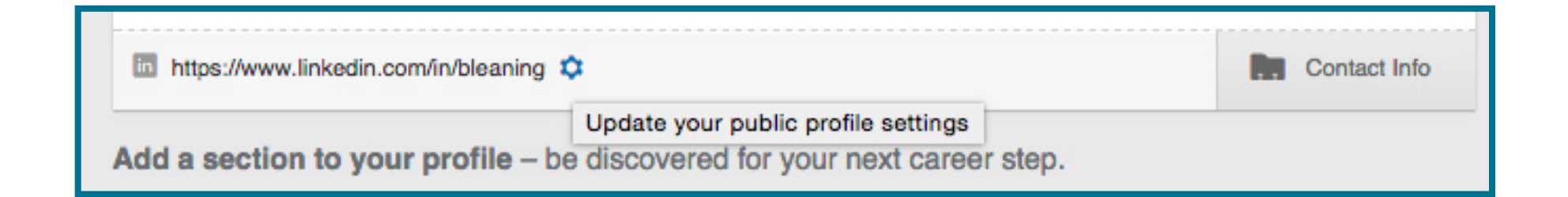

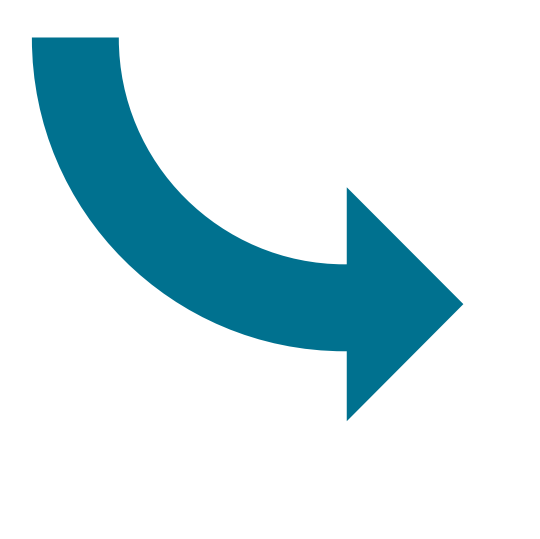

| Your public profile URL                                                                                               |  |
|----------------------------------------------------------------------------------------------------|--|
| Enhance your personal brand by creating a<br>custom URL for your LinkedIn public profile.                             |  |
| www.linkedin.com/in/bleaning                                                                                          |  |
| Save                                                                                                    |  |
| Note: Your custom URL must contain 5-30 letters or numbers. Please do not use spaces, symbols, or special characters. |  |

### 2 Add a background photo to your personal LinkedIn profile.

Give your LinkedIn profile a little bit more personality by adding a background photo of your own. Just keep in mind LinkedIn is a professional social network, so choose your photo accordingly.

To add a background photo to your profile, click Profile >> Edit Profile in LinkedIn's top navigation, then click Add a background photo at the top of your page (or modify an existing background photo by hovering over it and clicking Edit Background). LinkedIn specifies that your photo must be a JPG, PNG, or GIF file under 8MG in size and should have a resolution of 1400 x 425 pixels for the best look.

<u>Check out how HubSpot CMO Kipp Bodnar is using his background image</u>, which shows the celebration of HubSpot's IPO on the NYSE in October 2014.

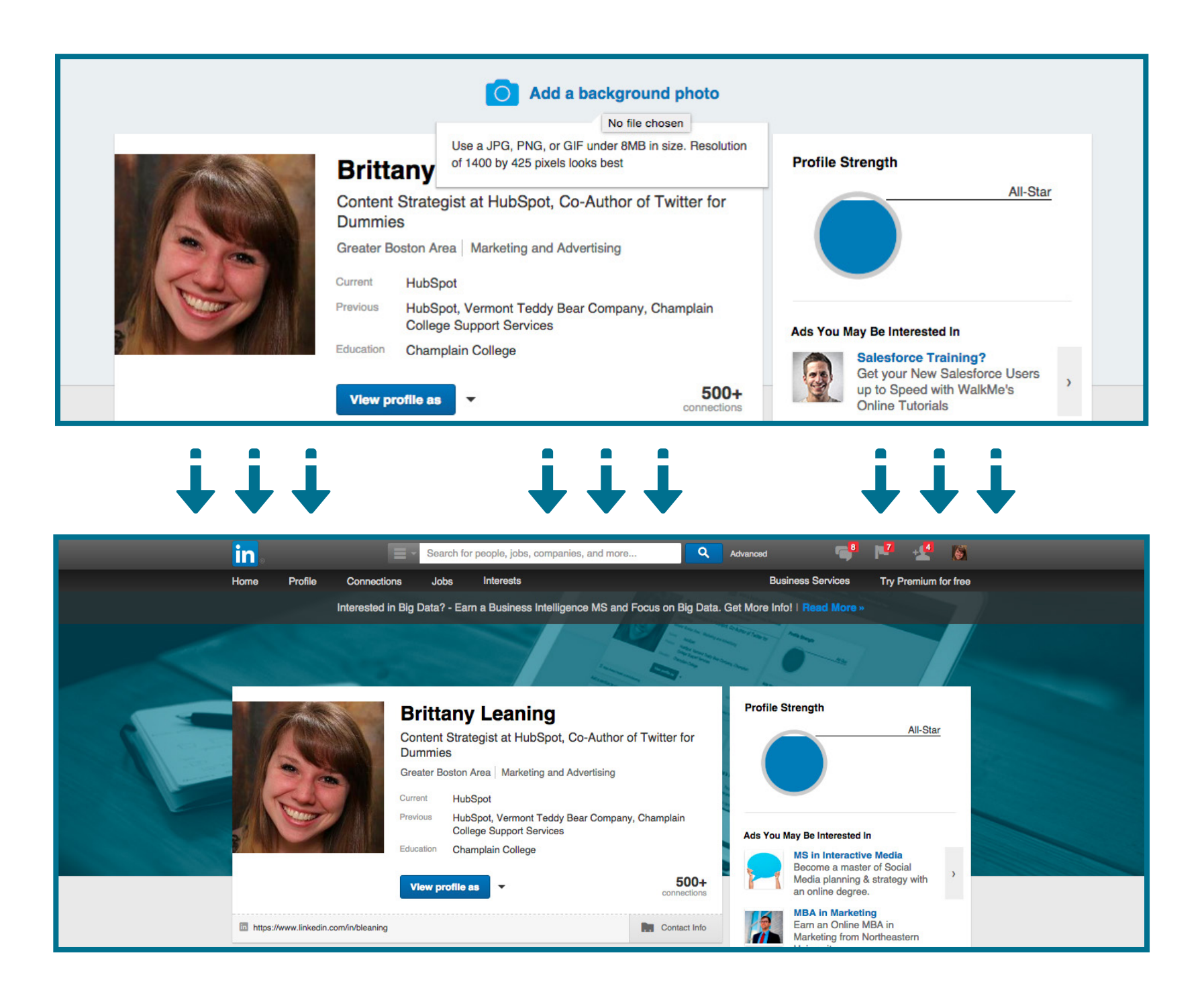

## Create a Profile Badge for your personal website or blog.

If you have your own personal website or blog, you can promote your personal LinkedIn presence and help grow your professional network by adding a Profile Badge that links to your public LinkedIn profile. LinkedIn has several different badge designs to select from, and <u>you can configure your own</u> <u>here.</u>

| Choose a button:             | then copy and paste the code (includes a link to your public profile):                                                                                |  |  |
|------------------------------|----------------------------------------------------------------------------------------------------|--|--|
| View my profile on Linked in | TypePad Users                                                                                                    |  |  |
| See how we're connected      | Click here to add this button to your TypePad blog:                                                                                                   |  |  |
|                              | Add to My TypePad Blog                                                                                                    |  |  |
| View my                      | <a href="https://www.linkedin.com/pub/brittany-leaning/17/408/63a"></a>                                                                               |  |  |
| profile on Linked in         | <img< td=""></img<>                                                                                                    |  |  |
| (160x33)                     | src="https://static.licdn.com/scds/common/u/img/webpromo/btn_viewmy_160x<br>33.pna" width="160" height="33" border="0" alt="View Brittany Leaning's   |  |  |
|                              | <a href="https://www.linkedin.com/pub/brittany-leaning/17/408/63a"></a>                                                                               |  |  |
| my Linked in profile         | <ima< td=""></ima<>                                                                                                    |  |  |
| (160x33)                     | src="https://static.licdn.com/scds/common/u/img/webpromo/btn_myprofile_16<br>x33.png" width="160" height="33" border="0" alt="View Brittany Leaning's |  |  |
|                              | <a href="https://www.linkedin.com/pub/brittany-leaning/17/408/63a"></a>                                                                               |  |  |
| View my profile on Linked in | <ima< td=""></ima<>                                                                                                    |  |  |
| (160x25)                     | src="https://static.licdn.com/scds/common/u/img/webpromo/btn_viewmy_160x<br>25.pna" width="160" height="25" border="0" alt="View Brittany Leaning's   |  |  |
| Yiew my profile on           | <a href="https://www.linkedin.com/pub/brittany-leaning/17/408/63a"></a>                                                                               |  |  |
| Linkedin                     | <img< td=""></img<>                                                                                                    |  |  |
| (120x33)                     | src="https://static.licdn.com/scds/common/u/img/webpromo/btn_viewmy_120x<br>33.png" width="120" height="33" border="0" alt="View Brittany Leaning's   |  |  |
| Linked in profile            | <a href="https://www.linkedin.com/pub/brittany-leaning/17/408/63a"></a>                                                                               |  |  |
| (80x15)                      | <img< td=""></img<>                                                                                                    |  |  |
| Mi 2252 Mi                   | src="https://static.licdn.com/scds/common/u/img/webpromo/btn_profile_greytx                                                                           |  |  |

#### Optimise the anchor text for the blog/website links on your LinkedIn profile.

Instead of using the default "Personal Website"-type anchor text links in your LinkedIn profile, you can change the anchor text to make those links more appealing to people who view your profile. So if you want to increase clicks on the website links you display on your profile, change those links' anchor text to something more attention-grabbing than the standard options LinkedIn provides.

For example, if you want to include a link to your blog, rather than choosing LinkedIn's standard "Blog" anchor text, customise it to include keywords that indicate what your blog is about, like say "<u>HubSpot's Marketing Blog</u>." Each profile can display up to three website links like this, and they can be customised by editing your profile (click Profile >> Edit Profile from the site's top navigation), clicking the Contact Info section, clicking the pencil icon next to your website links, and selecting Other in the drop-down menu.

| Personal Website ᅌ | http://bleaning.com              | ×                                                   |  |
|--------------------|----------------------------------|-----------------------------------------------------|--|
| Other:             | My HubSpot Blog Pc http://blog.h | Pc http://blog.hubspot.com/marketing/author/brittan |  |
| Choose 🗘           | URL (ex: http://www.site.com)    | ×                                                   |  |

|   | Visible to everyone on LinkedIn |                                           |  |  |  |
|---|---------------------------------|-------------------------------------------|--|--|--|
|   | Twitter                         | Bleaning                                  |  |  |  |
|   | WeChat                          |                                           |  |  |  |
|   | 3 Websites                      | Personal Website<br>My HubSpot Blog Posts |  |  |  |
| 8 | https://www.lin                 | kedin.com/in/bleaning                     |  |  |  |

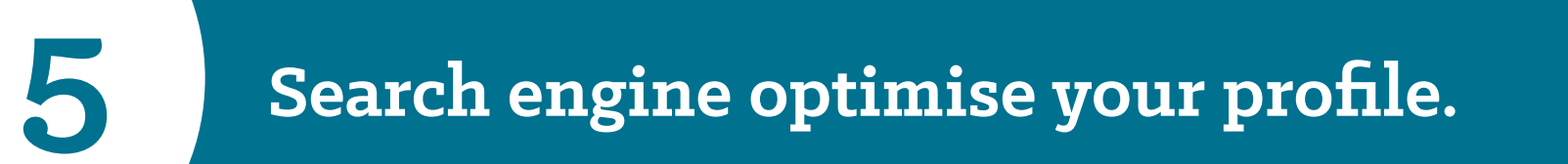

You can also optimise your profile to get found by people searching LinkedIn for key terms you want to get found for. Add these keywords to various sections of your profile such as your headline or in your summary.

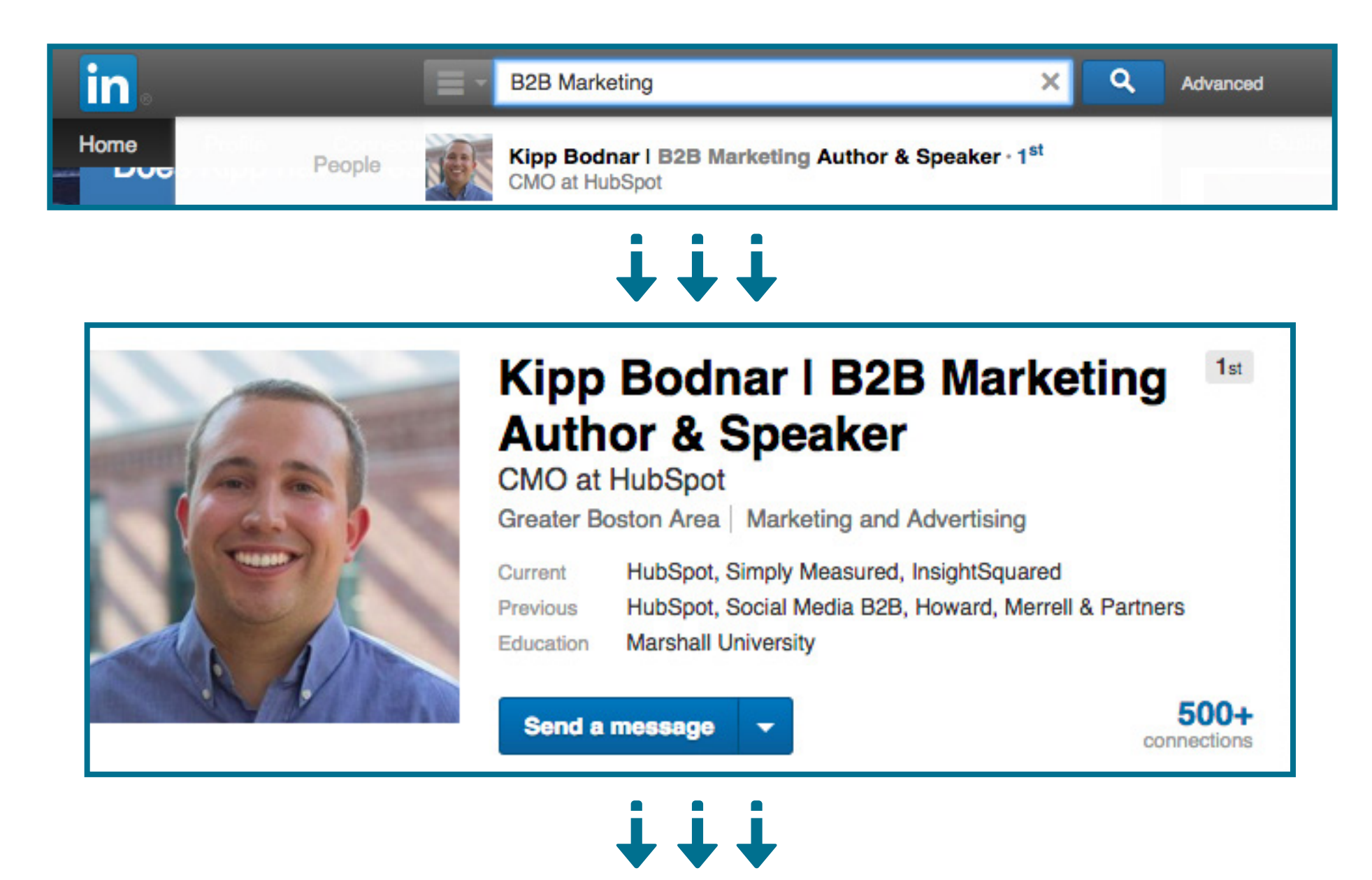

#### Summary

≣€

I am a B2B social media and B2B Marketing blogger and speaker. I am passionate about how B2B marketers can use social media to generate lower cost leads to drive revenue. B2B marketing is under appreciated. Some B2B CEOs write marketing off to arts and crafts time. It isn't. Instead B2B marketing is important to the health and growth of a business. Social media enable marketers to increase product demand in a low cost manner. Check out SocialMediaB2B.com for articles on social media's application for B2B Marketing.

### Show work samples.

Did you know LinkedIn allows you to add a variety of media such as videos, images, documents, links, and presentations to the Summary, Education, and Experience sections of your LinkedIn profile? This enables you to showcase different projects, provide samples of your work, and better optimise your LinkedIn profile. Learn more about adding, removing, and rearranging work samples <u>here</u>.

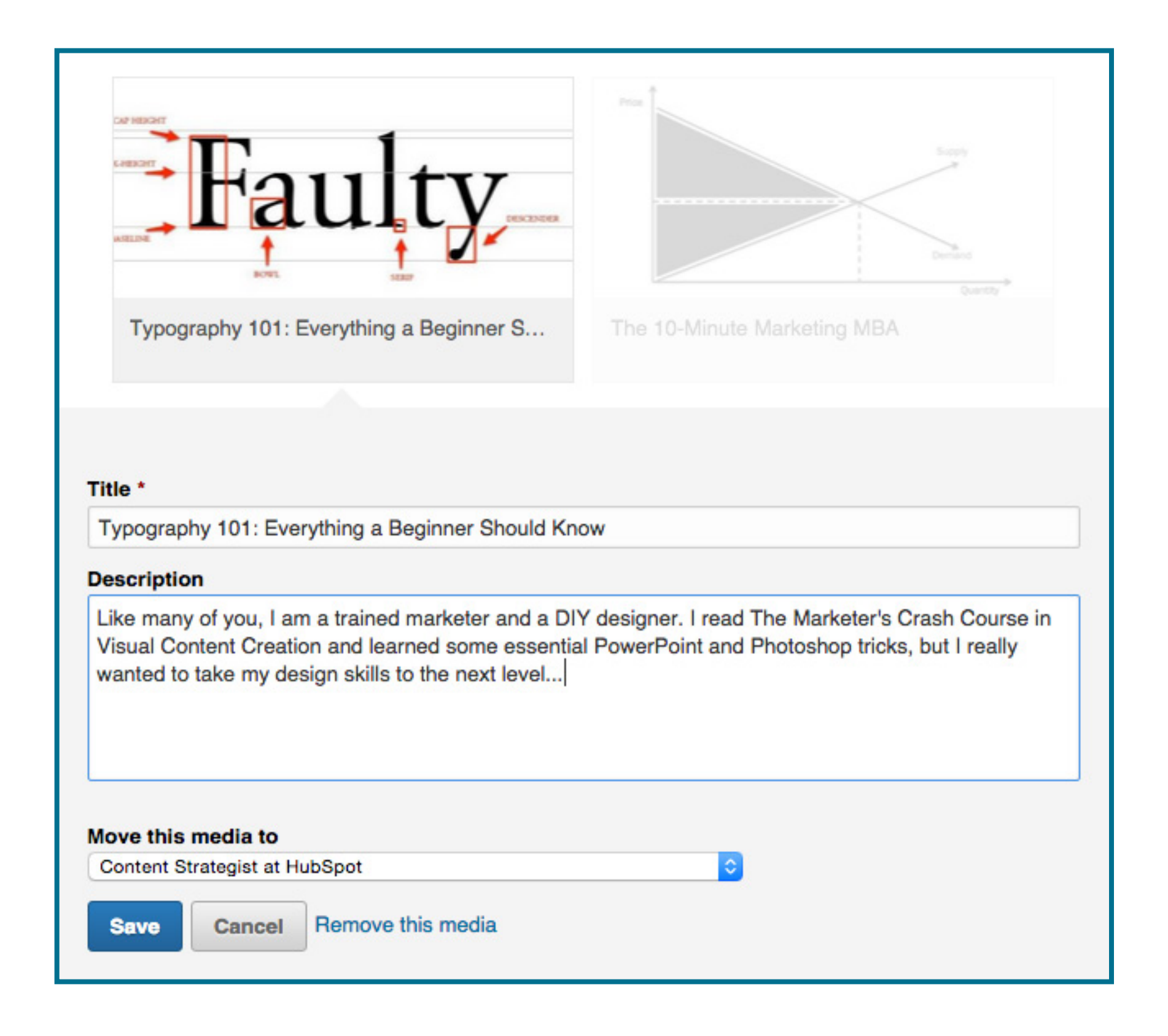

## Add, remove, and rearrange entire sections of your profile.

7

LinkedIn also enables users to reorder entire sections of your profile in any way you prefer. When in edit mode, simply hover your mouse over the double-sided arrow in each section. Your mouse will turn into a four-arrowed icon, at which point you can click, then drag and drop to another position on your profile.

|                           | 01100             |                                         | D        | rag to rearrange profile section |
|---------------------------|-------------------|-----------------------------------------|----------|----------------------------------|
| Top Skills                |                   |                                         |          | rag to realizinge prome sector   |
|                           |                   |                                         |          |                                  |
| 44 Facebook               | K 🏩 🔍 🆄           | L 2 TH 19 2 2                           |          |                                  |
| 44 Social Media Marketing | 1. 📑 🙀 A 🖉        | L 🐧 🚺 🚱 🔽 👰 🤰                           | <b>.</b> |                                  |
| 40 Social Media           | <b>A</b> 20 8 9 7 | 8 🧟 🔝 🧕 🔍 🔂 🗗                           |          |                                  |
| 27 Blogging               | <b>R</b>          |                                         |          |                                  |
| 26 Online Marketing       | 2 2 2 8           | 41 <b>2</b> 9 6 9 5                     |          |                                  |
| 19 Social Networking      | A 9 2 2 1         | 1 1 I I I I I I I I I I I I I I I I I I |          |                                  |
| 13 Digital Marketing      | <u>R</u> 2 2 8    | L 👰 👰 🍂 🌆 👰                             |          |                                  |
| 12 SEO                    | 🧟 🔊 🖉 🧟           |                                         |          |                                  |
| 10 Inbound Marketing      | 2 1               | R 🔍 🍭 🚉 🕿 IQ 🙎                          | 2        |                                  |
| R Content Marketing       | 1                 |                                         |          |                                  |

You can also customise your profile with sections that apply only to you. Find a <u>full list of sections to</u> <u>add to and remove from your profile here</u>.

8

LinkedIn allows users to save up to ten job searches and three people searches. After conducting a search, clicking the Save search option on the right allows you to save a search and easily run it again later. You can also choose to receive weekly or monthly reminders (+ daily for job searches) via email once new members in the network or jobs match your saved search criteria.

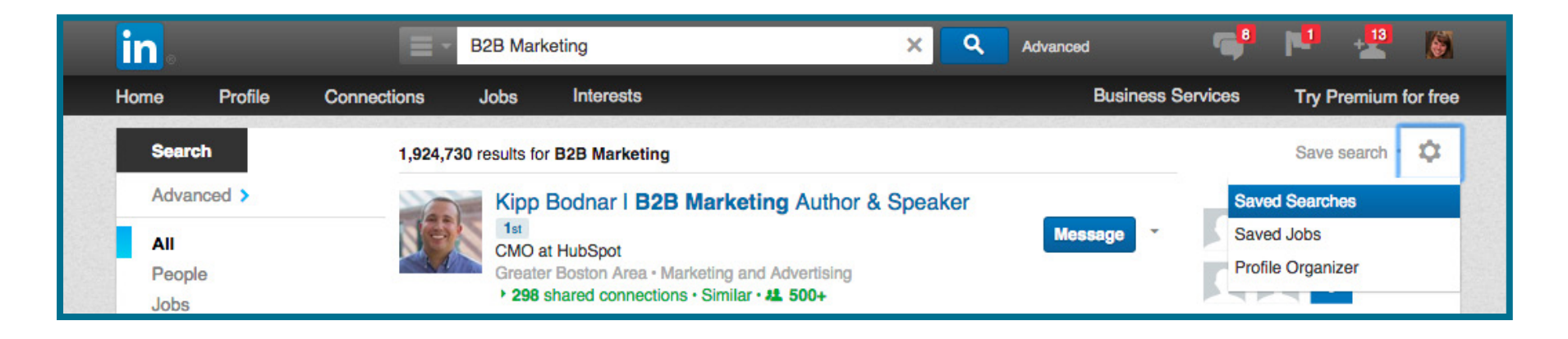

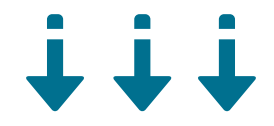

| Saved  | Searches                                                      |                                   |                   |             |   |   |  |
|--------|---------------------------------------------------------------|-----------------------------------|-------------------|-------------|---|---|--|
| Гуре   | Title                                                         | New Aler                          | t <b>C</b>        | reated      |   |   |  |
| People | B2B Marketing                                                 | Wee                               | •kly              | \$          | ~ | 8 |  |
|        | You have no saved searches.<br>Tip: You can currently save up | to 3 people searches to easily ac | cess from the res | sults page. |   |   |  |
|        | LinkedIn can automatically run y                              | our search and email you the ne   | w results.        |             |   |   |  |
|        |                                                               |                                   |                   |             |   |   |  |

#### Quickly turn your LinkedIn profile into a resume.

Job seeking is one of the most common -- and beneficial -- uses of LinkedIn. Were you aware that LinkedIn enables you to turn your profile into a resume-friendly format in seconds with its <u>Resume</u> <u>Builder tool</u>? Just choose a resume template, edit it, and export it as a PDF that you can print, email, and share.

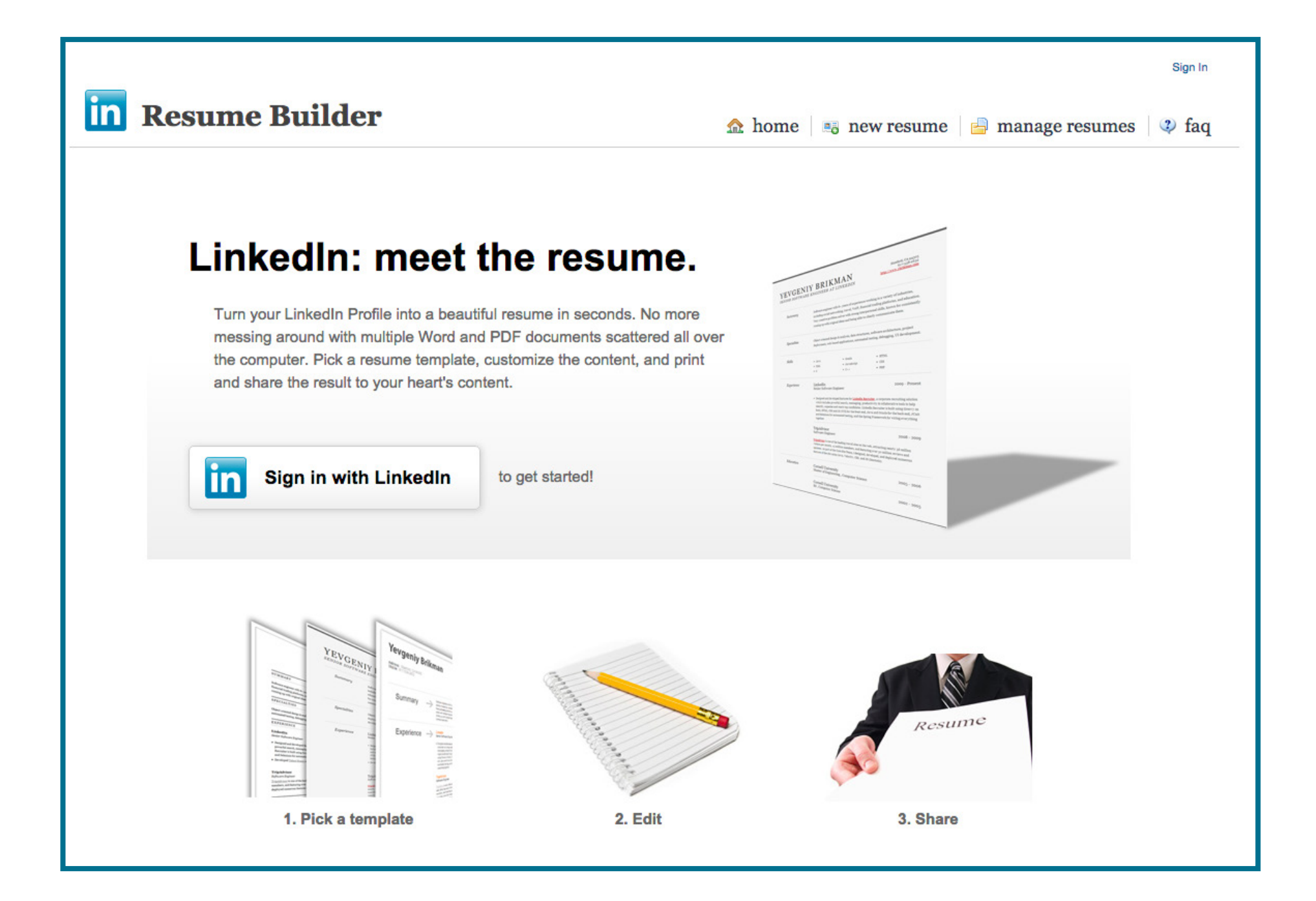

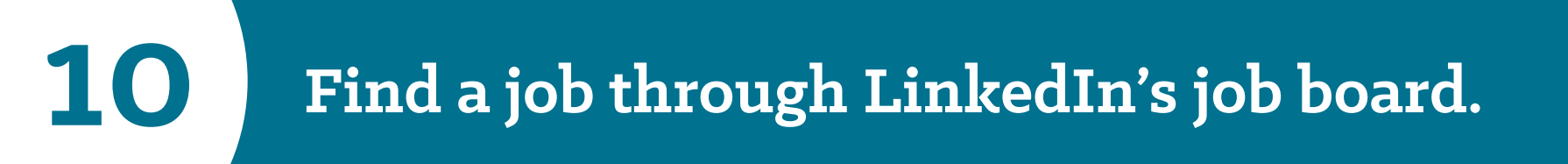

Now that you've generated that awesome new resume from LinkedIn's Resume Builder tool, you can use it -- and <u>LinkedIn's Job board</u> -- to help you land an awesome new position. Using its Advanced search feature, LinkedIn allows you to search for jobs by keywords, industry, location, company, experience level, and more. It even suggests jobs you might be interested in based on the information in your LinkedIn profile. Save some job searches like we suggested in tip #8 to get alerted when new jobs pop up, too!

| Jobs Jobs                                     | ob title, keywords, or company nar                 | ne Cambridge, MA                         | Search                                                                                                  |
|-----------------------------------------------|----------------------------------------------------|------------------------------------------|----------------------------------------------------------------------------------------------------|
|                                               |                                                    |                                          | Advanced search 🗸                                                                                       |
| Jobs you may be intereste                     | d in                                               | Preferences: 😚 🗐 🗃                       | Are you hiring?<br>Reach the right candidates with LinkedIn Jobs                                        |
| What location(s) would                        | d you like to work in?                             |                                          | Post a job                                                                                              |
| Enter a location                              |                                                    |                                          | Saved jobs (0)<br>Save jobs you're interested in and get back to<br>them later.<br>See all saved jobs • |
| Next                                          |                                                    |                                          | Saved searches (0)                                                                                      |
| 'our job activity is private.                 |                                                    | Sponsored                                | Save your searches and we'll let you know when new results match your criteria.                         |
| servicenow                                    |                                                    | ©ar@urus <sup>.</sup>                    | Applied jobs<br>Review your past job applications here.                                                 |
| Inside Sales Representative -<br>Hyper Growth | Senior Interactive Designer<br>Greater Boston Area | Sr. Software Developer, SEM<br>Analytics | See all applied jobs •                                                                                  |
| Greater Boston Area                           |                                                    | Cambridge                                | Move to the top of the list<br>Get special placement as a featured applicant                            |

11

Back in 2012, <u>LinkedIn launched a feature called Endorsements</u>, which enables users to endorse their connections for skills they've listed in the Skills section of their profile -- or recommend one they haven't yet listed. These endorsements then show up on your profile within that same Skills section, as you can see in the screenshot below.

| Skills & Endorsements                                                                                                    | + Add skill | \$ |
|----------------------------------------------------------------------------------------------------|-------------|----|
| Skills and Endorsements Settings   I want to be endorsed Yes   Include me in endorsement suggestions to my connections   Show me suggestions to endorse my connections   Send me notifications via email when my connections endorse me   Add & Remove Manage Endorsements |             |    |
| What are your areas of expertise? Add                                                                                                    |             |    |
| You have reached the limit of 50 skills                                                                                                    |             |    |
| 44 Facebook X 44 Social Media Marketing X 40 Social Media >                                                                                                    | ¢           |    |
| 27 Blogging X 26 Online Marketing X 19 Social Networking X                                                                                                    |             |    |
| 13 Digital Marketing X 12 SEO X 10 Inbound Marketing X                                                                                                    |             | _  |

Okay, so you can't guarantee your connections will endorse you for those skills, but because it's so easy for your LinkedIn contacts to do (all they have to do is click on the + sign next to a particular skill on your profile), you'll find that many of them will do it anyway. Just make sure your profile is complete and you've spent the time to list the skills you want your contacts to endorse you for. It will definitely give your profile a bit of a credibility boost. You can also remove endorsements if you find people are endorsing you for skills that don't accurately describe your strengths.

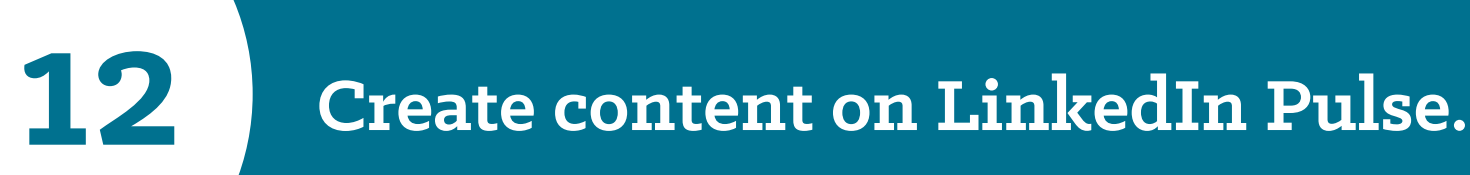

LinkedIn announced in February 2014 that they'd be opening up their publishing platform, Pulse, to the public. For marketers, this instantly transformed the professional network into a more interesting destination to explore. LinkedIn Pulse allows individual professionals to write posts to boost their personal brands. These posts are blog-like and get shared in <u>LinkedIn's Pulse section</u> (what used to be LinkedIn Today). What's also great about these posts is that they are searchable and will show up in Google's search results -- which helps boost your personal brand even more.

Want to learn more about LinkedIn Pulse? We have a whole guide on how to publish using Pulse <u>right</u> <u>here</u>.

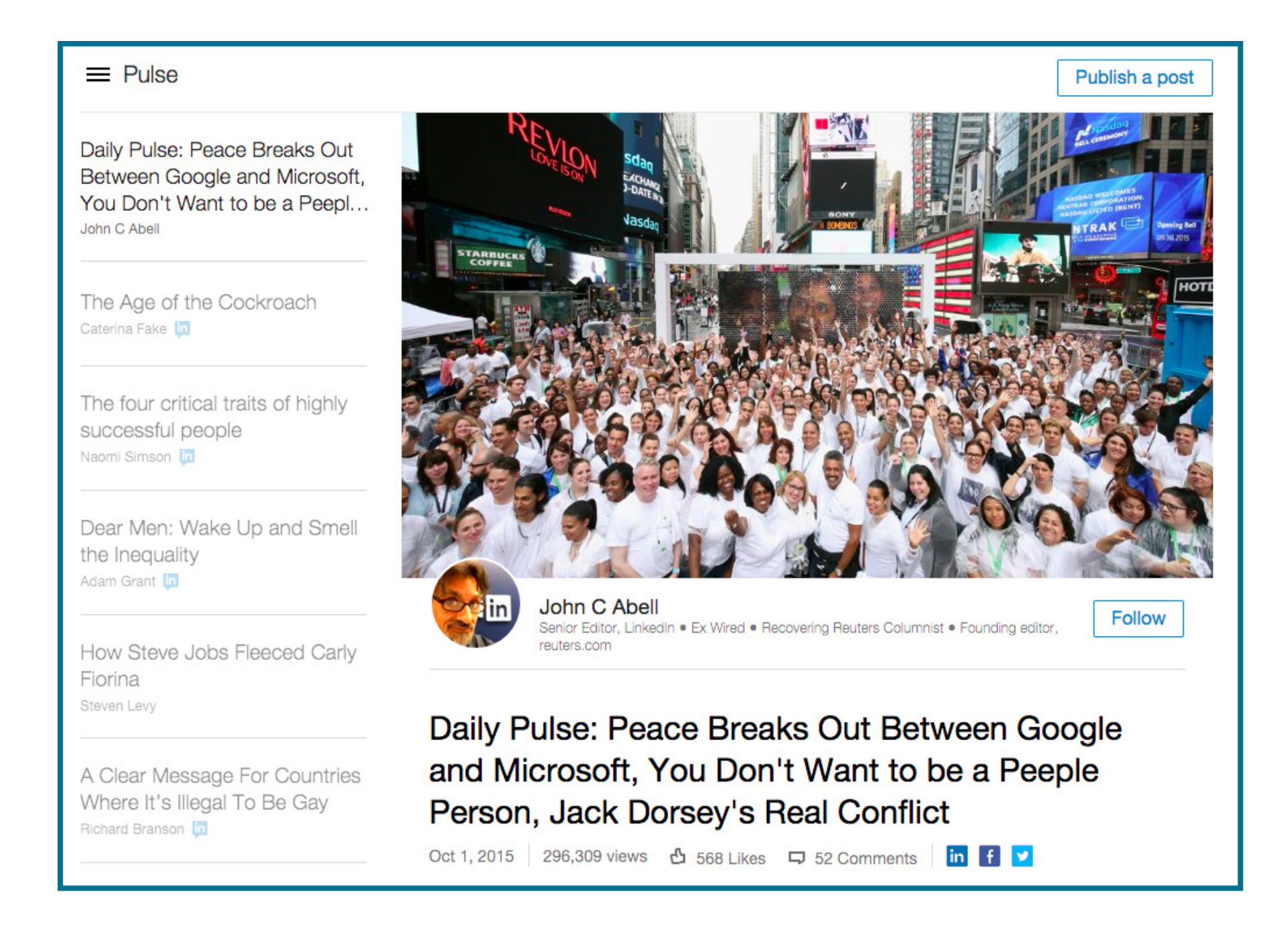

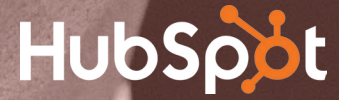

## NEXT UP:

## LinkedIn For

How to Use

# Professional

## Networking

Part 2: How to Use LinkedIn for Business, Marketing, and Professional Networking